# คู่มือการใช้งาน

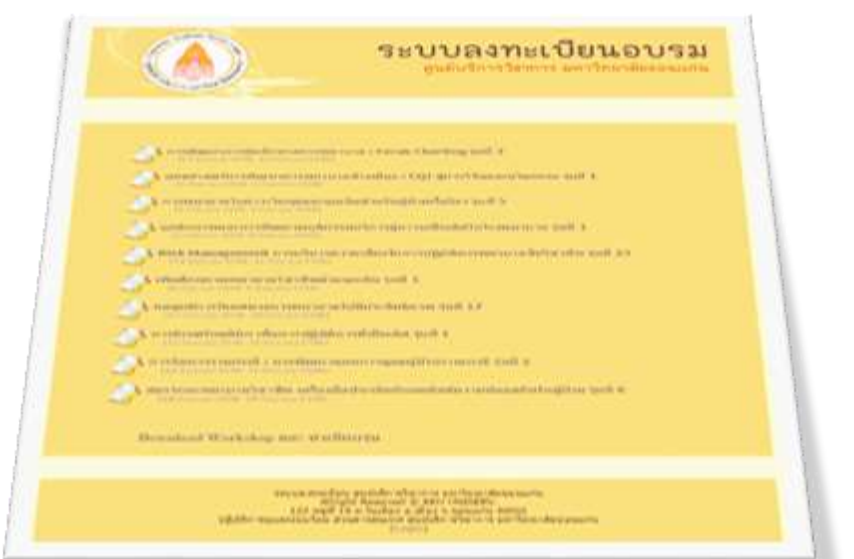

# ระบบลงทะเบียนฝึกอบรม

โดย งานบริหารและสื่อสารองค์กร

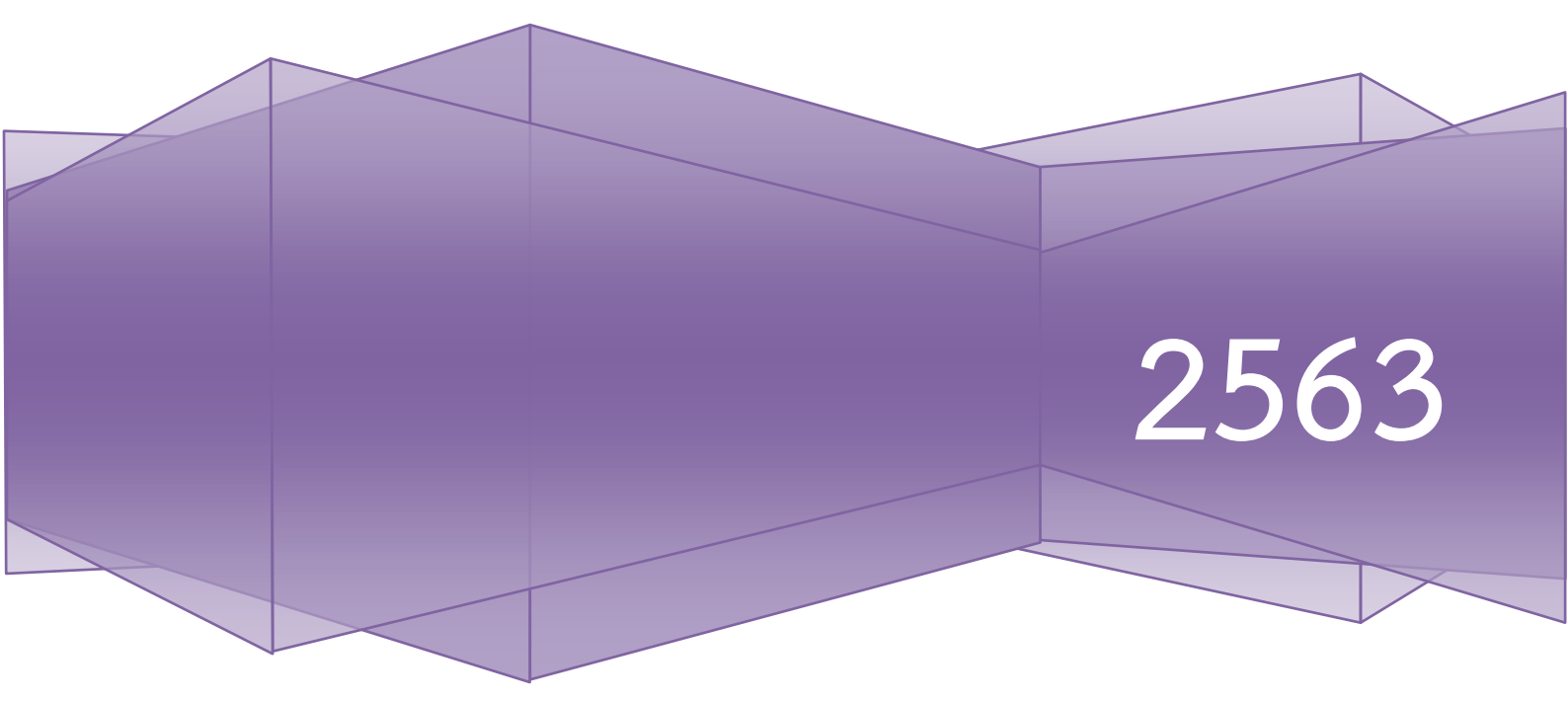

#### คำนำ

คู่มือการใช้งานระบบลงทะเบียนอบรม สำนักบริการวิชาการ มหาวิทยาลัยขอนแก่น เล่มนี้เป็นฉบับปรับปรุง ซึ่งจัดทำขึ้นเพื่อใช้ในการบริหารจัดการลงทะเบียนฝึกอบรม ซึ่งเป็นโครงการบริการวิชาการ เพื่อสร้างรายได้ โดยการ สร้างหลักสูตรอบรมเพื่อมุ่งเน้นการพัฒนาทรัพยากรบุคคลให้กับหน่วยงานต่างๆ ทั้งภาครัฐและเอกชน โดยระบบ ลงทะเบียนฝึกอบรม จะช่วยให้การลงทะเบียนฝึกอบรมของบุคคลผู้ที่สนใจเข้ารับการฝึกอบรม ในหลักสูตรต่าง ๆ สามารถลงทะเบียนฝึกอบรมผ่านระบบออนไลน์ได้ และทำให้ผู้บริหารจัดการโครงการสามารถบริหารจัดการการ ลงทะเบียนได้สะดวกขึ้น ประกอบไปด้วย ระบบจัดการหลักสูตร ระบบจัดการ ผู้ลงทะเบียน ระบบจัดการการจอง โรงแรม/ห้องพัก ระบบใบนำฝาก และได้พัฒนาระบบข้อมูลเพื่อการวิเคราะห์ โดยการนำข้อมูลจากระบบส่งออกใน รูปแบบ Excel เพื่อใช้ในการวิเคราะห์ ซึ่งจะช่วยให้การจัดการการลงทะเบียนมีความสะดวกรวดเร็วยิ่งขึ้น และคู่มือ ปฏิบัติงานเล่มนี้เป็นคู่มือสำหรับเจ้าหน้าที่บริหารจัดการระบบ เพื่อให้โครงการมีความคล่องตัว ในการทำงานมาก ยิ่งขึ้นและผู้จัดทำหวังเป็นอย่างยิ่งว่า คู่มือการใช้งานระบบลงทะเบียนฝึกอบรมฉบับนี้จะเป็นเอกสาร เพื่อใช้ในการ อ้างอิงการปฏิบัติงานและภาระงานของบุคลากร ส่วนสารสนเทศต่อไป

ส่วนสารสนเทศ สำนักบริการวิชาการ

#### สารบัญ

| คำนำ                  | ก  |
|-----------------------|----|
| สารบัญ                | ဈ  |
| หลักการและเหตุผล      | 1  |
| ระยะเวลาดำเนินการ     | 1  |
| ข้อมูลระบบ            | 1  |
| แผนผังระบบ            | 1  |
| คู่มือการใช้งาน       | 2  |
| ระบบหลักสูตรอบรม      | 4  |
| ระบบผู้ลงทะเบียน      | 6  |
| ระบบจองโรงแรม/ห้องพัก | 9  |
| ระบบใบนำฝาก           | 12 |
| คณะผู้จัดทำ           | 14 |
|                       |    |

#### หลักการและเหตุผล

ระบบลงทะเบียนฝึกอบรม สำนักบริการวิชาการ ออกแบบและพัฒนาระบบโดยส่วนสารสนเทศ กลุ่มภารกิจ ส่งเสริมและพัฒนาบริการวิชาการ สำนักบริการวิชาการ ระบบดังกล่าวจัดทำขึ้นเพื่อช่วยในการบริหารจัดการ การลงทะเบียนฝึกอบรม หลักสูตรต่างๆ ของสำนักบริการวิชาการ ตามภารกิจโครงการบริการวิชาการประเภทที่ 3 การให้บริการวิชาการแบบสร้างรายได้ ซึ่งเป็นการฝึกอบรมสำหรับบุคลภายนอกที่สนใจเข้ารับการฝึกอบรม จากหน่วยงานต่าง ๆ ทั้งภาครัฐ ภาคเอกชน และผู้สนใจทั่วไป ซึ่งเดิมจะมีการสมัครอบรมผ่านทางจดหมาย โทรศัพท์ หรือโทรสาร ทำให้การลงทะเบียนเกิดความล่าช้า หรืออาจเกิดความผิดพลาดได้

การนำระบบลงทะเบียนลงทะเบียนฝึกอบรม แบบออนไลน์เข้ามาบริหารจัดการนั้น จะช่วยอำนวย ความสะดวกให้แก่ผู้ลงทะเบียนอบรมและผู้บริหารจัดการโครงการสามารถจัดการการลงทะเบียนได้ รวมทั้งสามารถ จองห้องพัก และพิมพ์ใบนำฝาก เพื่อชำระเงินผ่านทางธนาคารได้

#### วัตถุประสงค์

- 1. เพื่ออำนวยความสะดวกแก่ผู้เข้าอบรมให้สามารถลงทะเบียนได้ด้วยตนเองทุกที่ทุกเวลา
- 2. เพื่อให้ผู้บริหารโครงการสามารถตรวจสอบและบริหารจัดการข้อมูลหลักสูตรและผู้เข้าอบรมได้

#### ระยะเวลาการดำเนินงาน

ระหว่างเดือนมีนาคม - มิถุนายน 2563

้ลักษณะการดำเนินการ โดยพัฒนา ปรับปรุงและแก้ไขระบบ เพื่อให้เกิดความสะดวกในการบริหารจัดการ

#### ข้อมูลระบบเบื้องต้น

**ชื่อระบบ** ระบบลงทะเบียนฝึกอบรม สำนักบริการวิชาการ ที่อยู่เว็บไซต์ http://trainuac.kku.ac.th ประเภทระบบ ระบบสารสนเทศเพื่อการจัดการ (Management Information System: MIS) ผู้ดูแลระบบ ส่วนสารสนเทศ สำนักบริการวิชาการ

#### แผนผังระบบลงทะเบียนฝึกอบรม สำหรับผู้ดูแลระบบ

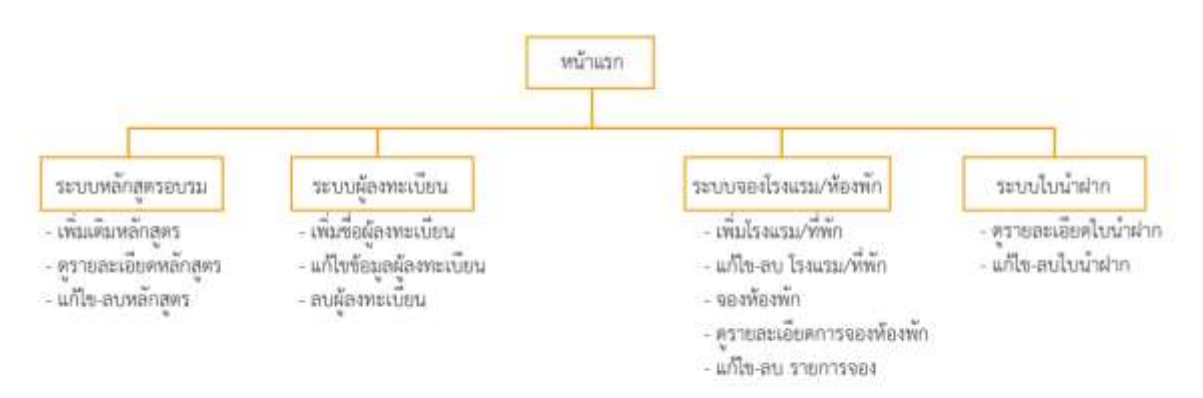

# คู่มือการใช้งาน (สำหรับ Admin) ระบบลงทะเบียนอบรม สำนักบริการวิชาการ

ระบบลงทะเบียนอบรมสำนักบริการวิชาการ แบ่งการทำงานสำหรับ Admin เป็น 4 ระบบ ได้แก่ ระบบ หลักสูตรอบรม ระบบผู้ลงทะเบียน ระบบจองโรงแรม/ห้องพัก และระบบใบนำฝาก สำหรับการจัดการสำหรับ Admin นั้น จะใช้วิธี Login เข้าระบบเพียงหนึ่งครั้ง และจะสามารถเข้าจัดการระบบภายในได้ทั้ง 4 ระบบ ดังภาพ

|                                                                                                    | ระบบลงทะเบียนอบรม<br>สำนักษริการวิชาการ มหาวิทธาลัยขอนแก่น                                                                                                    |
|----------------------------------------------------------------------------------------------------|----------------------------------------------------------------------------------------------------|
|                                                                                                    | หลักสูงเรียนการ. สำหรับประเทศการการการการการ                                                                                                    |
|                                                                                                    | wingentmanustratingen estatumente                                                                                                    |
|                                                                                                    | าสัตว์สุดริสิทธรรมสาวสัตว์สิทธรรมสาวสรรม                                                                                                    |
|                                                                                                    | ระบบจะการเรียงมีกอบรม<br>กลุ่มภาพใหม่ไการวิทางาร สำนักปริหารวิทางาร<br>รัพท. 09-3358-7173 รัพทุสาพ. 8-4336-2238<br>(โดยชา โดยูก สำนุญระบบ                                                                                                    |
|                                                                                                    |                                                                                                    |
| ui                                                                                                    | กลุษรศึกษารมสำหรับกุษอากรหางการพบานาง                                                                                                    |
| vii<br>Viininen viii                                                                                                    | กลุษามีกอบรมสำหรับบุคลากรางางการพบรมรด<br>พ.ก.รามพบบร์อุกปอนอาการสำหรรรดการในการะโกญด รุษที่ 3<br>การกระกรร (mil)                                                                                                    |
| vid<br>O <sup>6003</sup> inflatinon vidi<br>Transform time<br>O <sup>6002</sup> magnin vidia                                                                                                    | กลุษรมีกละรรมสำหรับบุคลากรรรวงการขยาวบาล<br>พระรรมหายังกรไปแนะการแก้ทารจัดการใหกรรกับบุค รูเพี 3<br>การแก้กรรมการเป็นไปประวัฒนิกาษ รูเพี 20<br>ศารณการปกาย                                                                                                    |
| vai<br>0.0003 relation vai<br>reconstruction vai<br>0.0002 compris vai<br>0.0002 compris vai<br>0.0003 corrector allo<br>0.0003 corrector allo<br>0.000                 | กลูตรมีกละเรมสำหรับบุคลาภรรราคการพบานาล<br>พระรงกรรมสายสุดปนและการอย่างรูชัดการโดการะโกกุด รูเพี 3<br>พระรงกรรมการนโฟป<br>กระกงกรรมการปฟา<br>กระกงกรรมการ<br>กระกงกรรมการ<br>กระกงกรรมการ                                                                                                    |
| nal<br>2000 x réinfran you<br>reason comparis voiles<br>2000 reasperir voiles<br>2000 reasperir voi                   | กลุษรมีกละรรมสำหรับบุคลากรรรวงการการการ<br>พ.ศ. 1989ยาย์สุดปลายอาการสร้างรูงสิงการโดกระกักกุษ รูเปลี 3<br>การสถารณารายป<br>การประกอร์<br>การประกอร์ (1991)<br>การประกอร์ (1994)<br>การประกอร์ (1994)<br>การประกอร์ (1994)<br>การประกอร์ (1994)                                                                                                    |
| nal<br>2000 relations need<br>10 second second<br>2000 reception relation<br>2000 reception relation<br>2000 reception<br>2000 reception<br>2000 reception<br>2000 reception relation<br>2000                             | กลุษามีกลมารมสำหรับบุคลากรรรวงการทบารกาง<br>พการรรงการสุดภูมิและการระโพรรจัดการในการรไกกุล รุษที่ 3<br>การสุดภูมิการการให้มีประสิทธิภาพ รูเพี 20<br>การการกรุษมายาม<br>การประสาชาย<br>การประการให้มี<br>การประการให้มีสายกลุ่มคุณการกระราชแรนการ (TCAB) รุษที่ 1<br>การประการใหญ่<br>การประการใหญ่<br>การประการใหญ่                                                                                                    |
| nat<br>2010 Statistican nation<br>2010 Statistican nation<br>2010 Statistican                                 | กลุ่มรรมีกลมรรมสำหรับบุตล การพราสการพบรรมาส<br>พ.ก. รามพระกลุ่มสมมาณ การสร้างรรมิดการปิดการ โกกุล รุษที่ 3<br>(กระสะยาย 1991)<br>สารางการพบราวามไม่มีประสิทธิตร์อาการ รุษที่ 28<br>(กระสะยาย 1991)<br>การประกอร 1991)<br>การประกอร 1993)<br>การประกอร 1993)<br>การประกอร (1004)<br>การประกอร์การปี<br>การประกอร์การปี                                                                                                    |
| ndi<br>2000 Hillinfrom yoo<br>2000 Hillinfrom yoo<br>2000 Hillinfrom yoo<br>2000 Hillinfrom yoo<br>2000 Hillinfrom yoo<br>2000 Hillinfrom Yoo<br>2000 Hillinfrom Yoo<br>2000 | กลุ่มรมีกลมรรมสำหรับบุคลากรรรวงการทบรายาง<br>พ.ศ. รรมสะแต่ละเป็นและคารรมให้ ระจัดการประการ โกญล รุษที่ 3<br>(การการกรรรรม โทยี]<br>พ.ศ. การกรรรรมราย ไม่มีประสัตร์การครูกที่ 28<br>(การกรรรรมราย)<br>พ.ศ. โกญสดอาญารมินส์ ประโหญ่มี เอะโคร์ไม่ เอะโคร์ไม่ เอะ การ/ค รามเล่น โอสดอุง/โล ราย/โรหล่าง<br>การที่ การทำใหม่มีสัตวรก็สกุลแกรรคมรายแรงราก (TCAB) จุบที่ 3<br>(การที่โครง โทย]<br>พ.ศ. การทำใหม่มีสัตวรก็สกุลแกรรคมรายแรงราก (TCAB) จุบที่ 3<br>(การที่โครง โทย]<br>มายใหญ่ เรื่องราว เอะ 1 Focus Chartling รุบที่ 5<br>(การที่เกมราย ราย 1 Focus Chartling รุบที่ 5<br>(การที่เกมราย ราย 1 Focus Chartling รุบที่ 3<br>(การที่ 100) |
| nd<br>1001 Hindfrom Hol<br>1000 Hindfrom Hol<br>1000 Hindfrom Hindfrom Hol<br>1000 Hindfrom Hindfrom Hi                                                 | กลุ่มรมีกละรรมสำหรับบุคล การทางศา รรพมายา ค<br>พ.ศ. ราพมายมีลุกมโอเมลาก รามรับรรรโลการทำโหญล รุกที่ 3<br>การทางการทะบาท เป็นไปเป็นไปเร็ตโฟกา ๒ รุกที่ 20<br>การทำโหมนิยา (1994)<br>การทางการทะบาท เป็นไปเร็ตโฟกา ๒ รุกที่ 20<br>การทำโหมนิยากับสมายคลางการทางการทางการการทางการการการการการการการการการการการการการก                                                                                                    |

**ภาพที่ 1** Admin คลิก (login) เพื่อเข้าหน้าสำหรับกรอกชื่อและรหัสผ่านเข้าสู่ระบบ จากหน้าหมวดหลักสูตร หรือรายการหลักสูตร

| 97      |   |
|---------|---|
| หน้า    | 5 |
| N 199 I | J |

| Login เข้าสู่ระบบ (สำหรับผู้ดูแถระบบเท่านั้น)                                                                |
|----------------------------------------------------------------------------------------------------|
|                                                                                                    |
|                                                                                                    |
| USERNAME . Habita                                                                                            |
| PASSWORD : กรอกรทัสผ่าน                                                                                      |
| เข้าสู่ระบบ                                                                                                  |
|                                                                                                    |
|                                                                                                    |
|                                                                                                    |
| ระบบลงทะเบียนฝึกอบรม<br>กลุ่มภารกิจบริการวิชาการ สำนักบริการวิชาการ<br>โทร. 08-3358-7272 โทรสาร. 0-4336-2238 |

ภาพที่ 2 Admin กรอกชื่อผู้เข้าใช้และรหัสผ่าน เพื่อเข้าสู่ระบบ

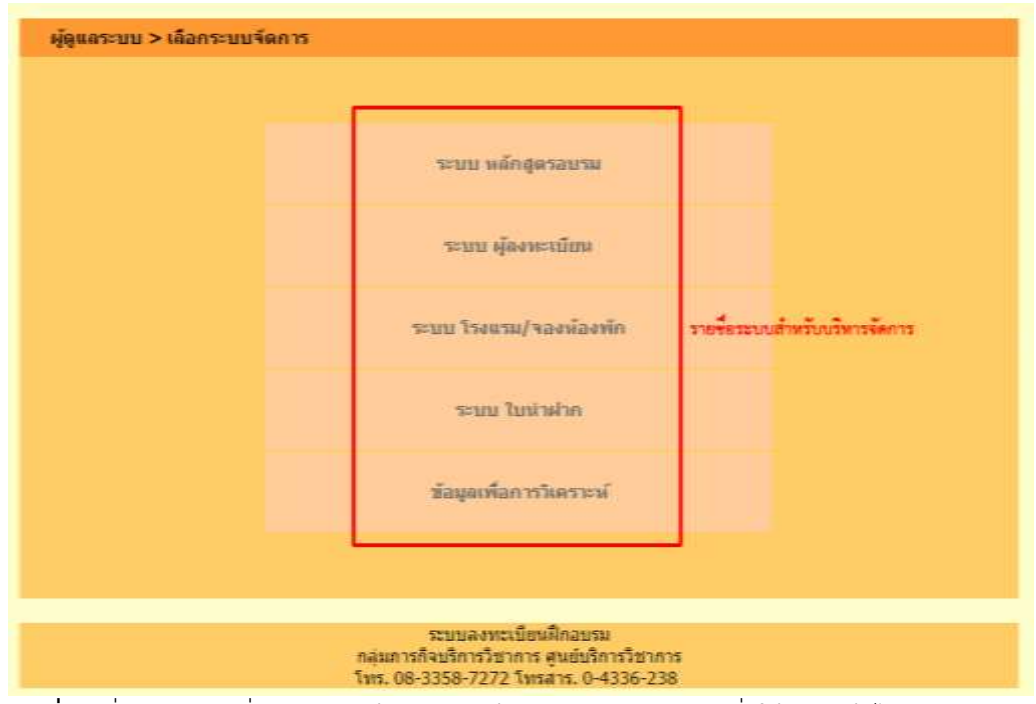

**ภาพที่ 3** เมื่อ Admin เมื่อ Admin เข้าสู่ระบบแล้ว จะพบระบบต่างๆ เพื่อให้เลือกเข้าไปบริหารจัดการ

### ระบบหลักสูตรอบรม

ระบบหลักสูตรอบรม เป็นระบบที่พัฒนาขึ้นเพื่อจัดการหลักสูตร โดยที่สามารถเพิ่มเติม ดูรายละเอียด แก้ไข หรือลบหลักสูตรที่สร้างขึ้นได้ ดังภาพประกอบ

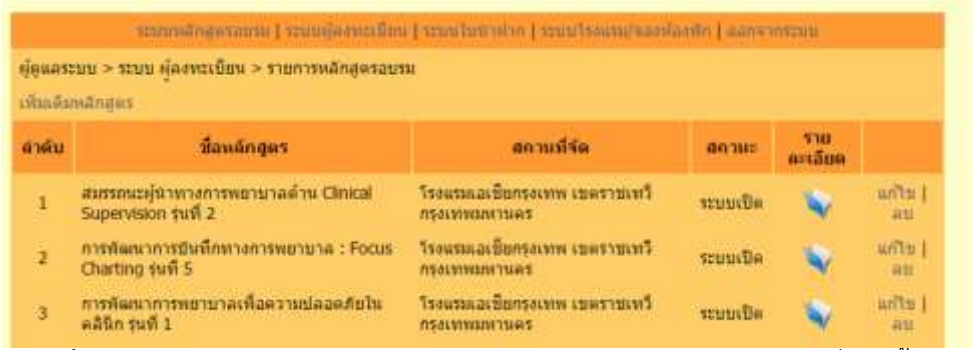

ภาพที่ 4 หน้าระบบหลักสูตรอบรม จะทำให้ Admin เห็นภาพรวมของหลักสูตรที่มีอยู่ทั้งหมด สามารถตรวจสอบรายละเอียด สถานะหลักสูตร และเพิ่มเติม แก้ไขข้อมูลของหลักสูตรได้

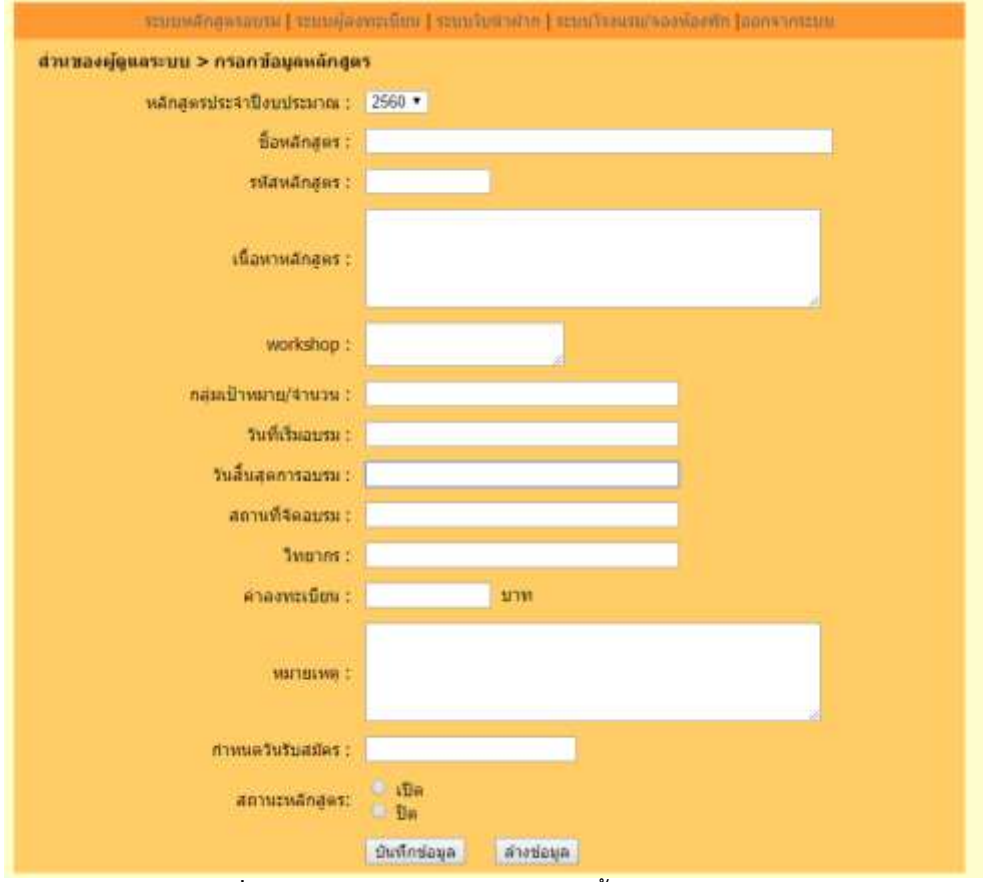

ภาพที่ 5 หน้าระบบสำหรับกรอกข้อมูล ตั้งหลักสูตรเข้าสู่ระบบ

| witness J erroration  | ninger   space synophical (stration   strationaries   seasoned b   spectration   space seasoned                                                                                                    |
|-----------------------|----------------------------------------------------------------------------------------------------|
| หลักสูตร 6007 สมร     | รถนะผู้นำทางการพยาบาลด้าน Clinical Supervision รุ่นที่ 2                                                                                                    |
| เพื่อหาการสบรม :      | - แนวคิดกระบวนการในทศในคลินิก<br>- องค์ประกอบการประเท็นการขึ้นทศในคลินิก<br>- บานบาทของการเป็นผู้นาการขึ้นทศในคลินิก<br>- การวางแผนและตาเนินการนินทศในคลินิกให้อย่างมีประสิทธิภาพ<br>- มีกทักษะในการปฏิบัติ โดยไข่หลักการ GROW MODEL                                                                                                    |
| WORKSHOP :            | - บทบาทและความรับผิดขอบผู้นิเทสทางคลินิก<br>- ทักษะสำคัญในการเป็นผู้นิเทสทางคลินิก<br>- ผิกทักษะการโข้สาถามในการสะพ่อนการปฏิบัติด้วย GROW MODEL<br>- สิกทักษะการโข้สาถามในการสะพ่อนการปฏิบัติด้วย GROW MODEL                                                                                                    |
| กลุ่มเป้าหมาย/จำนวน : | พยาบาลวิชาขีพ จำนวน รุนละ 100 คน                                                                                                    |
| ระยะเวลาอบรม :        | 30 พฤศจิกายน 2559 - 1 ธันวาคม 2559                                                                                                    |
| สกาบที่จัดอบรม :      | โรงแรมออเป็นกรุงเทพ เขตราชเหว้ กรุงเทพแพรนตร                                                                                                    |
| วิทยากร :             | ตร.ยุวดี เกตสัมพันธ์ และคณะ                                                                                                    |
| ต่าลงทะเนิยน :        | ฟาพละ 4,000 มาท                                                                                                    |
| หมายเหตุ :            | <ol> <li>ผัสมัครที่มีความประสงค์จะรับประทานอาหารเฉพาะ<br/>เช่น อาหารยาอาล หรือ มังอวิร์ติ กรุณาระยุเพิ่มเติมในใบสมัคร</li> <li>ขอสงวนสิทธิ์ในการคืนครองบรเนื่อนทุกรณี<br/>3.สำนักบริการวิชาการ ชื่อปัญชียริปซั ชุมปริการวิชาการ เดิม<br/>สอบอามรายสะเอียดเพิ่มเติมใต้ที่<br/>คุณกรุญา พอเนื้อย , คุณศติกาญจะi ประสารอำ<br/>รีพรศัพท์ 083-358-7171,083-358-7272,043-348-983 คอ 103</li> </ol> |
| 1                     | สมักรอนกา ของมีอากักรู้โรงอาก ที่เกมืองการก                                                                                                    |

**ภาพที่ 6** หน้าแสดงรายละเอียดหลักสูตร

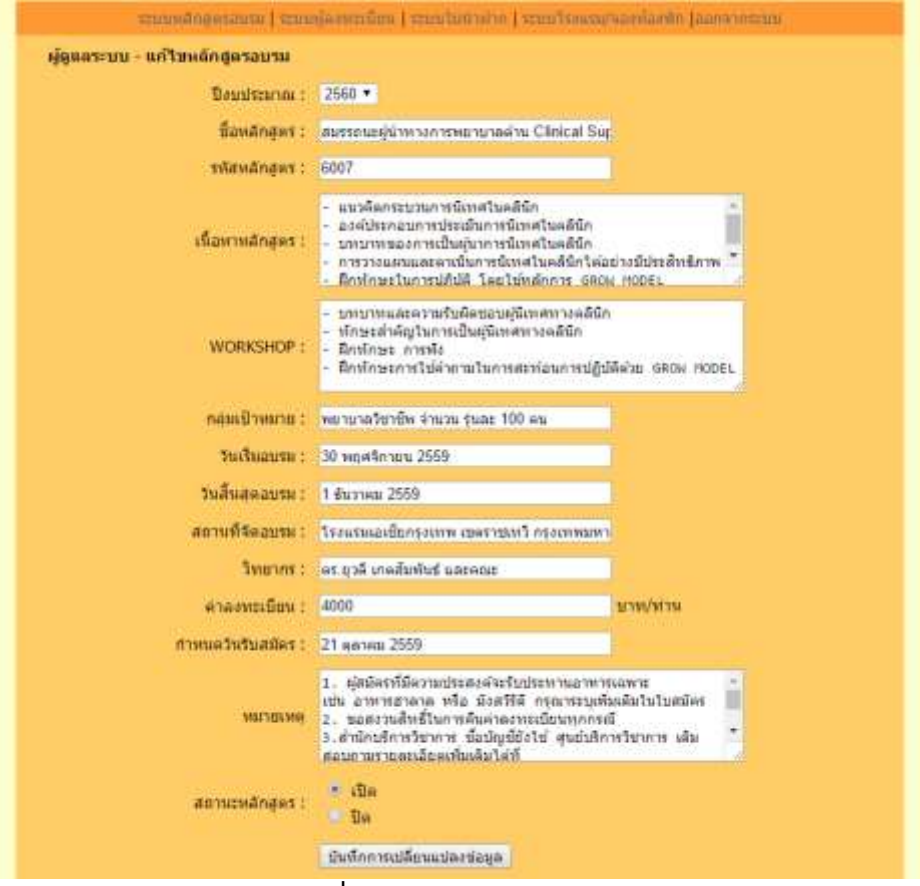

**ภาพที่ 7** หน้าแก้ไขข้อมูลหลักสูตร

| ผู้ดูแลระ<br>เพิ่มเติม | ะบบ > ระบบ ผู้ลงทะเบี<br>หลักสูตร                | ยน > รายการหลักสูตรอบร    | สม            |                         |        |                 |                |               |
|------------------------|--------------------------------------------------|---------------------------|---------------|-------------------------|--------|-----------------|----------------|---------------|
| ลำดับ                  | บีเ                                              | trainuac kku ac th say    | 151           | -198<br>199             |        | × <sup>is</sup> | ราย<br>ละเอียด |               |
| 1                      | สมรรถนะผู้นำทางก<br>Supervision รุ่นที่ 2        | ถ่านต้องการที่จะลบข้อมูล? | ys.           |                         |        | ปิด             | -              | แก้ไข  <br>อม |
| 2                      | การพัฒนาการบันทึ <i>่เ</i><br>Charting รุ่นที่ 5 |                           |               | ОК                      | Cancel | ปิด             | <b>N</b>       | ແກ້ໃນ  <br>ລນ |
| 3                      | การพัฒนาการพยาบ<br>คลินิก รุ่นที่ 1              | *********                 | กรุงเทพมหานคร | v <del>enn come</del> n | 5      | ะบบเปิด         | -              | แก้ไข  <br>ลบ |

**ภาพที่ 8** เมื่อ Admin คลิกเลือกลบหลักสูตรจะมี Pop-Up แจ้งเตือน

เพื่อความแนใจก่อนที่จะทำการลบข้อมูลหลักสูตร

# ระบบผู้ลงทะเบียน

ระบบผู้ลงทะเบียน เป็นระบบบริหารจัดการข้อมูลของผู้ลงทะเบียนอบรม กรณีเกิดความผิดพลาดของข้อมูล หรือการเปลี่ยนสถานการณ์ชำระเงินค่าลงทะเบียนอบรมแล้ว ดังภาพประกอบ

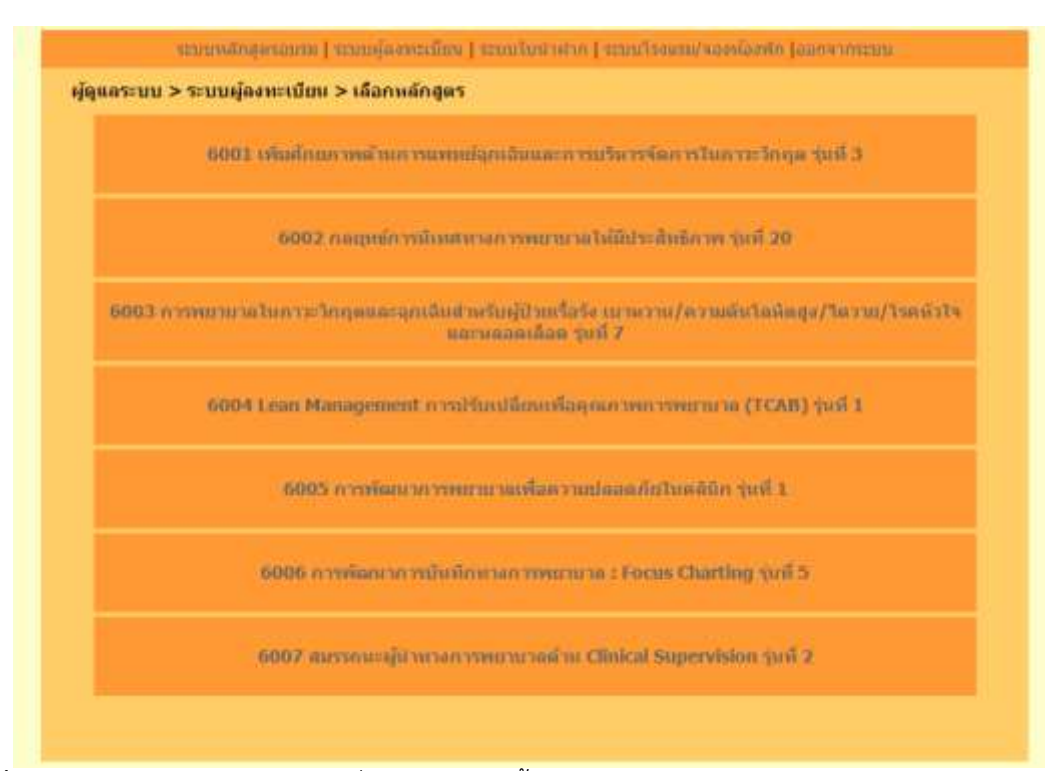

ภาพที่ 9 Admin จะต้องเลือกหลักสูตรที่ผู้ลงทะเบียนผู้นั้นสมัครเข้าอบรม และจึงเข้าไปเลือกจัดการเป็นรายบุคคล

| and and a | enn > enn daarernaa (errea     | and an an an an an an an an an an an an an                                                                                                    |                    |             |
|-----------|--------------------------------|----------------------------------------------------------------------------------------------------|--------------------|-------------|
| หลั       | กสุดร 6001 เพิ่มศึกยภาพด้านการ | เพทย์จุกเจ็นและการบริหารจัดการในก                                                                                                    | າຈະຈັດຖຸດ ຈຸ່ນທີ 3 |             |
| ล่าดับ    | ขีอ-สกุด                       | สถานที่ปฏิบัติงาน                                                                                                    | การข่าระเงิน       |             |
| 1         | famore patients and the        | matendaz                                                                                                    | สังใจเข่าระเงิน    | แก่ไม่   สม |
| 2         | ferend served with             | material                                                                                                    | สารไม่ประเว็บ      | ណាីម   ស    |
| 3         | warming any distance           | Temperaturalistication                                                                                                    | สะนับประวัติม      | ແກ້ໃນ   ລາ  |
| 4         | wart affect present            | Treasury and a second second s | ยังไม่ย่าระเงิน    | un'in   au  |
| 5         | warder fat states              | Transmission data                                                                                                    | สังใหม่าระเงิน     | ແກ້ໃນ   ສະ  |
| 6         | sourcedure doesne              | Tente or survey surfaced                                                                                                    | ช่วระเงินแล้ว      | wita   as   |
| 7         | warmalawe model                | Trevers and the residued                                                                                                    | มือไม่ประเว็บ      | แก้ไข   สา  |
| 8         | aroughter faulty               | Temp to an other teacher                                                                                                    | สอใม่ย่าระเงิน     | แก้ไข   สร  |
| 9         | sustained to these             | Transmission and the                                                                                                    | สสายประเวิน        | with Las    |

**ภาพที่ 10** หน้าระบบผู้ลงทะเบียน โดย Admin สามารถ เข้าไปเพิ่ม แก้ไข หรือลบข้อมูลผู้เข้าอบรมได้

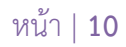

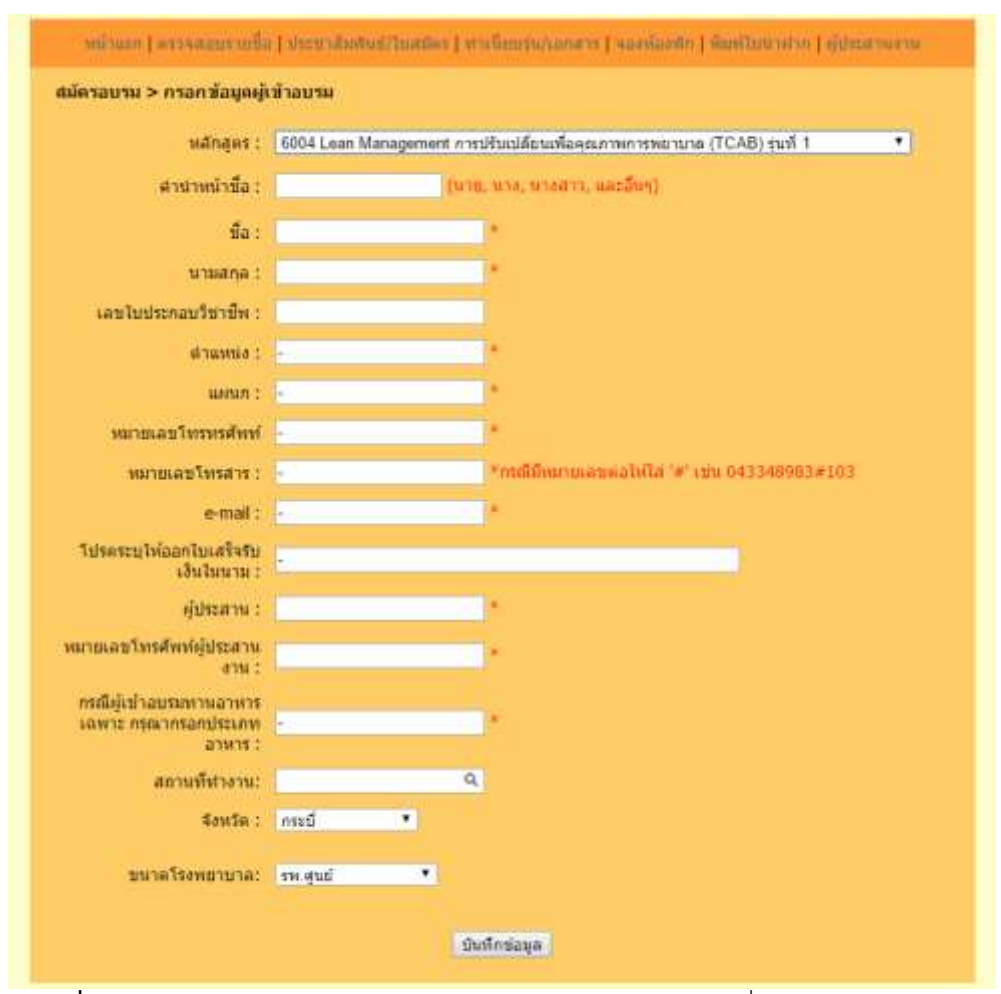

**ภาพที่ 11** หน้าสำหรับกรอกข้อมูลผู้ลงทะเบียนอบรม โดยกรอกข้อมูลที่จำเป็นต่อการฝึกอบรม

| ลระบบ - แก้ไขข้อมูลผู้เข้าอบรม      | Tana and Tana and Tana and T                                                                                                    |
|-------------------------------------|----------------------------------------------------------------------------------------------------|
| คำนำหน้าชื่อ :                      | famarmĝa                                                                                                    |
| ชื่อ :                              | durified                                                                                                    |
| นามสกุล :                           | acout the                                                                                                    |
| เลขที่ใบประกอบวิชาชีพ :             | 411112/00                                                                                                    |
| ตำแหน่ง :                           | we waited a                                                                                                    |
| แผนก :                              | etenar                                                                                                    |
| เบอร์โทรศัพท์ :                     | 081-6340680                                                                                                    |
| เบอร์โทรสาร :                       |                                                                                                    |
| e-mail :                            | satis High-stread core                                                                                                    |
| ออกใบเสร็จรับเงินในนาม :            | Secure part of the last                                                                                                    |
| ผู้ประสานงาน :                      | durithal assolute                                                                                                    |
| หมายเลขโทรศัพท์ผู้<br>ประสานงาน :   | 045-40 HINH                                                                                                    |
| ประเภทอาหาร กรณีทาน<br>อาหารเฉพาะ : | •                                                                                                    |
| สถานที่ทำงาน :                      | manuellar                                                                                                    |
| จังหวัด :                           | vinctors                                                                                                    |
| ขนาดโรงพยาบาล :                     | <ul> <li>รพ.ชุมชนชนาดใหญ่</li> <li>รพ.ชุมชนชนาดใหญ่</li> <li>รพ.ชุมชนชนาดกลาง</li> <li>รพ.ชุมชนชนาดเล็ก</li> <li>รพ.เอกชน</li> </ul> |
| สถานะการขำระเงิน :                  | <ul> <li>ขำระเงินแล้ว</li> <li>ยังไม่ขำระเงิน</li> <li>ไม่มีดำใช้จ่าย<br/>แก้ไขข้อมูล</li> </ul>                                     |

**ภาพที่ 12** หน้าสำหรับแก้ไขข้อมูลผู้เข้าอบรม และสถานการณ์ชำระเงินค่าลงทะเบียนอบรม

| ม้อแอระ    | ระบบหลักสูตรอบรม   ระบบผู้ลงทะเ                 | นี้ยน   ระบบใบนำฝาก   ระบบโรงแรม/จ<br>ระเมียน) | องห้องพัก  ออกจากระบบ |            |
|------------|-------------------------------------------------|------------------------------------------------|-----------------------|------------|
| างูญแนวะ   | ados 6001 เพิ่มส้อยอาพอ้านอารแพพย์อ             | าดเอินและควรมริษารลัดการในกาา                  | วิถุดตร่มนี้ 3        |            |
| ู<br>สำดับ | ชื่อ-สกุล                                       | สถานที่ปฏิบัติงาน                              | การชำระเงิน           |            |
| 1          | trainuac.kku.ac.th says:                        | ×                                              | ยังไม่ชำระเงิน        | แก้ไข   ออ |
| 2          | ดุณแน่ใจที่จะลบข้อมูลผู้ลงทะเบียนท่านนี้หรือไม่ |                                                | ยังไม่ช่าระเงิน       | แก้ไข   ลบ |
| 3          |                                                 | OK Cancel                                      | ยังไม่ข่าระเงิน       | แก้ไข   ลบ |

**ภาพที่ 13** เมื่อ Admin คลิกเลือกลบผู้ลงทะเบียนจะมี Pop-Up แจ้งเตือน เพื่อความแน่ใจก่อนที่จะทำการลบข้อมูล

# ระบบจองโรงแรม/ที่พัก

ระบบจองโรงแรม/ที่พัก เป็นระบบบริหารจัดการการจองโรงแรม/ที่พักของผู้ลงทะเบียนอบรม เพื่ออำนวย ความสะดวกในการจองห้องพักให้กับผู้เข้าอบรม ดังภาพประกอบ

|                                    | ระบบหลักสูตรอบรม   ระบบผู้ลงทร                             | นบียน   ระบบใบนำฝาก   ระบบโรงแร | ม/จองห้องพัก   | ออกจากระบบ    |            |
|------------------------------------|------------------------------------------------------------|---------------------------------|----------------|---------------|------------|
| <mark>ผู้ดูแ</mark> ลร<br>เพิ่มโรง | ระบบ>ระบบโรงแรม/จองห้องพัก>ข้อมู∉<br>แรม/ที่พัก∣จองห้องพัก | าที่พัก                         |                |               |            |
| ลำดับ                              | ชื่อโรงแรม                                                 | จังหวัด                         | ราย<br>ละเอียด | ผู้จองห้องพัก |            |
| 2                                  | โรงแรมเชียงใหม่รัตนโกสินทร์                                | เชียงใหม่                       | 1              | ۵             | ແກ່ໃນ   ລນ |
| 3                                  | โรงแรมเอเชียกรุงเทพ                                        | กรุงเทพมหานคร                   | <b>V</b>       | ۵             | ແກ້ໃນ   ລນ |

**ภาพที่ 14** หน้าบริหารจัดการระบบจัดการข้อมูลโรงแรม/ที่พัก

| ระบบหลักสูตรอบรม   ระบบผู้ลงทะเบียน   ระบบใบนำฝาก   ระบบโรงแรม/จองพ้องพัก   ออกจากระบบ |              |  |  |  |
|----------------------------------------------------------------------------------------|--------------|--|--|--|
| ผู้ดูแลระบบ > ระบบโรงแรม/จองห้องพัก > กรอกข้อมูลสถานที่จัดอบรม                         |              |  |  |  |
| สถานที่จัด :                                                                           |              |  |  |  |
| ตำบล :                                                                                 |              |  |  |  |
| อำเภอ :                                                                                |              |  |  |  |
| จังหวัด:                                                                               |              |  |  |  |
| ราคาห้องพักเดียงคู่ :                                                                  | บาท/ห้อง/คืน |  |  |  |
| ราคาห้องพักเตียงเดียว :                                                                | บาท/ห้อง/คืน |  |  |  |
| โทรศัพท์ :                                                                             |              |  |  |  |
| โทรสาร :                                                                               |              |  |  |  |
| บันทึก                                                                                 |              |  |  |  |
|                                                                                        |              |  |  |  |

**ภาพที่ 15** หน้าสำหรับกรอกข้อมูลที่พัก เพื่อแสดงรายละเอียดสถานที่พักให้ผู้ลงทะเบียนตัดสินใจ

| หน้าแรก   ตรวจสอบรายชื่อ   ประชาสัมพันธ | ร์/ใบสมัคร   ทำเทียบรุ่น/เอกสาร   จองห้องพัก   พิมพ์ใบน่าฝาก   ผู้ประสานงาน |
|-----------------------------------------|-----------------------------------------------------------------------------|
| สถานที่จัดอบรม                          |                                                                             |
| สถานที่จัด :                            | โรงแรมเขียงใหม่รัดนโกสินทร์                                                 |
| ตำบล :                                  | ข้างม่อย                                                                    |
| อำเภอ :                                 | เมือง                                                                       |
| จังหวัด:                                | เชียงใหม่                                                                   |
| ราคาห้องพัก เตียงเดียว :                | 900 บาท/ห้อง/คืน                                                            |
| ราคาห้องพัก เตียงคู่ :                  | 900 บาท/ห้อง/คืน                                                            |
| โทรศัพท์ :                              | 0-5323-480                                                                  |
| โทรสาร :                                | 0-5387-617                                                                  |

**ภาพที่ 16** หน้าแสดงรายละเอียดข้อมูลสถานที่จัดอบรม และรายละเอียดค่าห้องพัก

|       | ระบบหลักสูตรอบรม   ระบ                                                                                     | บผู้ลงทะเบียน   ระบบใบน้ำ   | ฝาก   ระบบโรงแรม/จองห้องพัก   ออกจากระบบ |            |  |  |  |
|-------|----------------------------------------------------------------------------------------------------|-----------------------------|------------------------------------------|------------|--|--|--|
| ตรวจ  | ตรวจสอบรายชื่อผู้ลงทะเบียน หลักสูตร 6001 เพิ่มศักยภาพด้านการแพทย์ฉุกเฉินและการบริหารจัดการในภาวะวิกฤต รุ่น |                             |                                          |            |  |  |  |
| ลำดับ | ชื่อ-สกุล                                                                                                  | สถานที่พัก                  | วันที่พัก                                |            |  |  |  |
| 1     | 1. Samplements of a<br>2. Samplement of a<br>2. Samplement of a<br>3. S                                    | <b>รรมเรม</b> เอเชียกรุงเทพ | 12 พ.ย.59 - 15 พ.ย.59                    | ແກ້ໃນ   ລນ |  |  |  |
| 2     | L vor officer denor<br>L -<br>L -                                                                          | โรงแรมเอเชียกรุงเทพ         | 12 พ.ย.59 - 15 พ.ย.59                    | แก้ไข   ลบ |  |  |  |
| 3     | 1. N. & direct presents<br>2. N. & Section Instant<br>3                                                    | โรงแรมเอเชียกรุงเทพ         | 13 พ.ย. 59 - 15 พ.ย.59                   | ແກ້ໃນ   ລນ |  |  |  |
| 4     | 1. v.n. offer the sec<br>2. v.n. offers - postful<br>3                                                     | โรงแรมเอเชียกรุงเทพ         | 12 พ.ย.59 - 15 พ.ย.59                    | ແກ້ໃນ   ລນ |  |  |  |
| 5     | 1. woodbei feati<br>2. w.e.yeffer disso<br>3                                                               | โรงแรมเอเชียกรุงเทพ         | 12 พ.ย.59 - 15 พ.ย.59                    | แก้ไข   ลบ |  |  |  |
| 6     | 1. unrealing): Bassari Inc.<br>Barasy<br>2. unrealing): Bassari<br>adquitation<br>3                        | โรงแรมเอเชียกรุงเทพ         | 25/112559 - 26/11/2559                   | ແກ້ໄນ   ລນ |  |  |  |
| 7     | 1. to it offers to report<br>2. to it offers for to<br>3                                                   | โรงแรมเอเชียกรุงเทพ         | 17 พฤศจิกายน 2559 - 19 พฤศจิกายน 2559    | ແກ້ໃນ   ລນ |  |  |  |

**ภาพที่ 17** หน้าแสดงรายชื่อผู้เข้าพัก และเครื่องมือสำหรับแก้ไขและลบข้อมูลผู้เข้าพัก

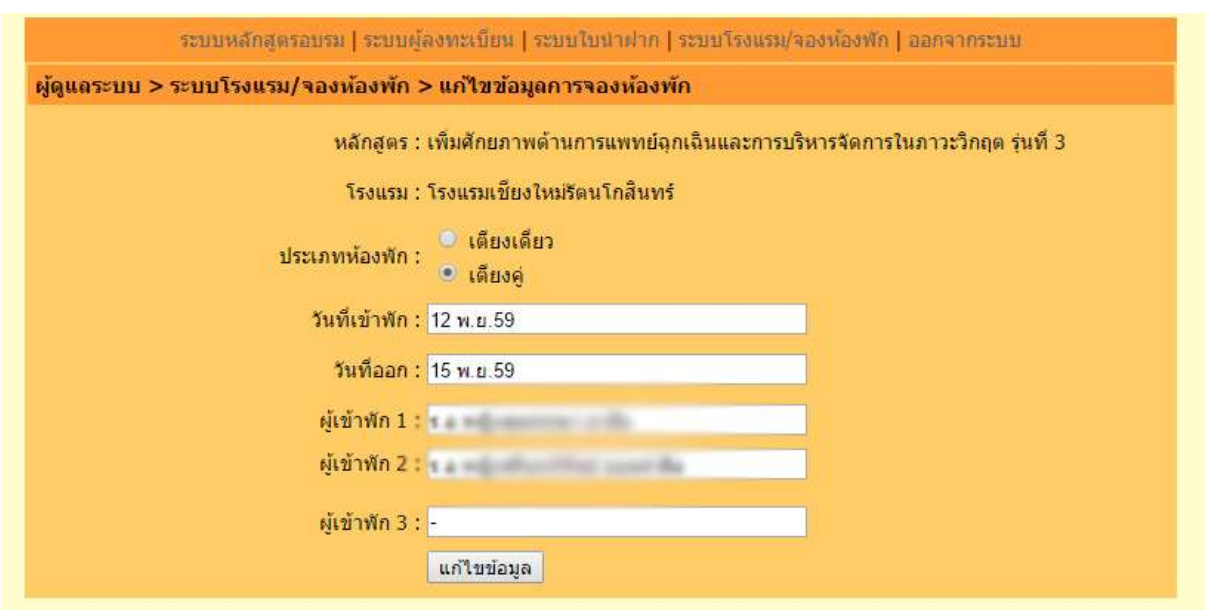

**ภาพที่ 1**8 หน้าจัดการข้อมูลรายชื่อผู้เข้าพัก และรายละเอียดการเข้าพัก

| ตรวจสอเ                 | บรายชื่อผู้ลงทะเบียน หลักสูตร (       | 001 เพิ่มศักยภาพด้านการแ | พทย์ฉุกเฉินและการบริหารจัดก | ารในภาวะวิกฤต รุ่นท่ |
|-------------------------|---------------------------------------|--------------------------|-----------------------------|----------------------|
| ลำดับ                   | ชื่อ-สกุล                             | สถานที่พัก               | วันที่พัก                   |                      |
| 1.<br>1 2.<br>នី.<br>3. | trainuac.kku.ac.th says:<br>ลบอิหลิป? |                          | ×<br>.ຍ.59 - 15 พ.ຍ.59      | แก้ไข   ส            |
| 1.                      |                                       | ок                       | ancel 11 59 - 15 w 11 59    | แก้ใข I ล            |

**ภาพที่ 19** เมื่อ Admin คลิกเลือกลบผู้ข้อมูลผู้เข้าพักจะมี Pop-Up แจ้งเตือน เพื่อความแน่ใจก่อนที่จะทำการลบข้อมูล

# ระบบใบนำฝาก

ระบบใบนำฝาก เป็นระบบบริหารจัดการใบนำฝากเงิน เพื่อให้เกิดความชัดเจนถูกต้องของข้อมูล ก่อนที่ ผู้ลงทะเบียนจะชำระค่าลงทะเบียน โดยการกรอกข้อมูลผู้นำฝาก หลักสูตร และค่าลงทะเบียนที่ถูกต้องและสามารถ พิมพ์ เพื่อนำไปชำระกับธนาคารได้ทันที ดังภาพประกอบ

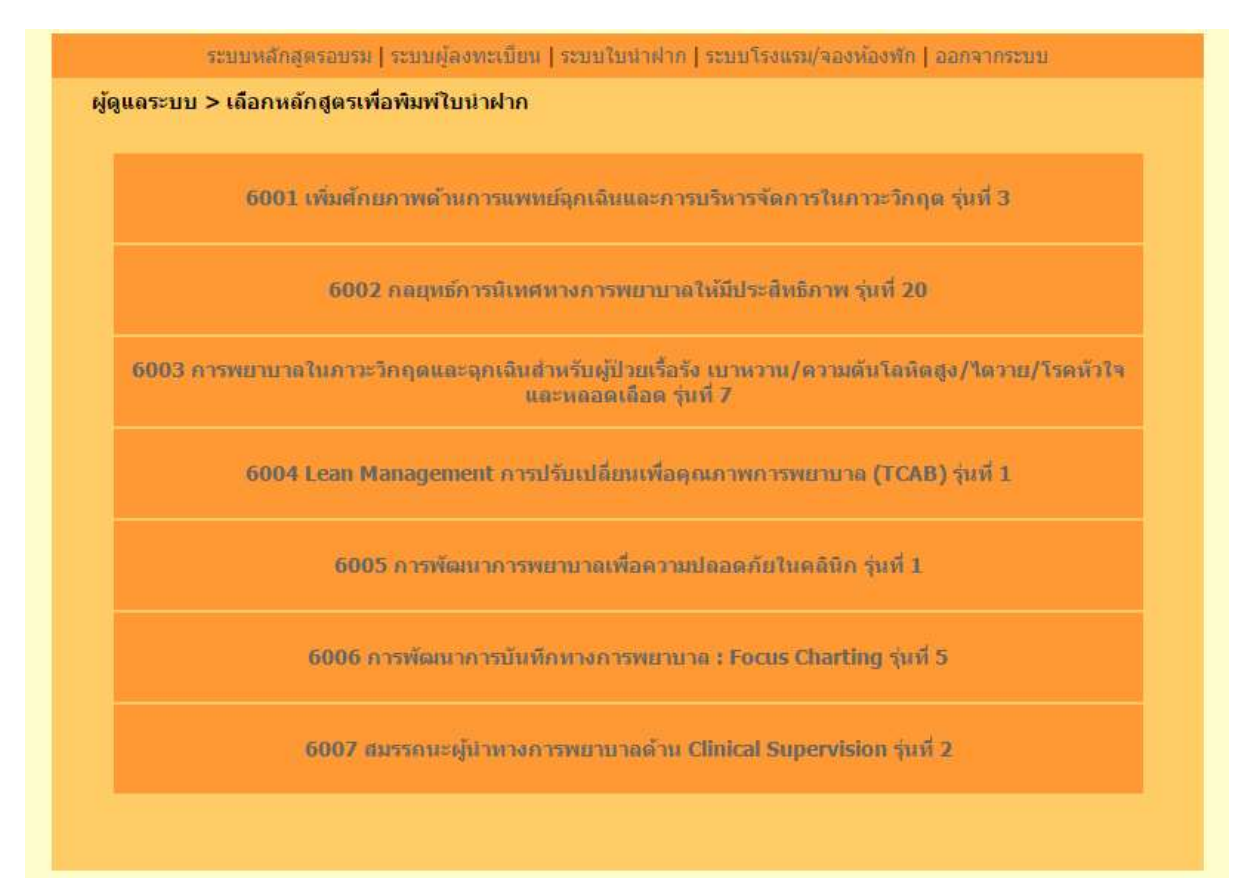

ภาพที่ 20 หน้าแสดงหลักสูตรเพื่อเข้าไปจัดการใบนำฝากของแต่ละหลักสูตร

| 5             | ะบบหลักสุดรอบรม   ระบบผู้ดงทะเ | บียน   ระบบใบนำฝาก   ระบบโรง | แรม/จองห้องพัก   | ออกจากระบบ     | <u>.</u>   |
|---------------|--------------------------------|------------------------------|------------------|----------------|------------|
| พิมพ์ใบน่าฝาศ | า หลักสูดร : เพิ่มศักยภาพด้านก | าารแพทย์จุกเฉินและการบริหา   | รจัดการในภาวะวิศ | าฤต รุ่นที่ 3  |            |
| เลขที่ใบนำฝาก | หน่วยงาน                       | ชื่อ-สกุลผู้นำฝาก            | การข่าระเงิน     | ราย<br>ละเอียด | แก้ไข/ลบ   |
| 282           | รพ.ค่ายกาวีละ                  | ร.อ.หญิงสุดหรรษา             | ยังไม่ชำระเงิน   |                | ແກ້ໄข   ລນ |
| 305           | โรงพยาบาลกรุงเทพ-พัทยา         | อรอุมา สอนพา                 | ยังไม่ชำระเงิน   |                | แก้ไข   ลบ |
| 310           | โรงพยาบาลสงขลานครินทร์         | นางสาวอลิสตรา ชนะศักดิ์      | ยังไม่ชำระเงิน   |                | แก้ไข   ลบ |

**ภาพที่ 21** หน้าแสดงรายชื่อผู้กรอกข้อมูลใบนำฝาก และเครื่องมือสำหรับแก้ไขและลบข้อมูล

| หน้าแรก   ตรวจสอบรายชื่อ   ประชาสัมพันธ์/ใบสมัตร   ทำเนียบรุ่น/เอกสาร   จองห้องพัก   พิมพ์ใบนำฝาก   ผู้ประสานงาน |                                                                        |  |  |  |
|----------------------------------------------------------------------------------------------------|------------------------------------------------------------------------|--|--|--|
| ข้อมูลใบน่าฝาก                                                                                                   |                                                                        |  |  |  |
| เลขที่ใบนำฝาก:                                                                                                   | 282                                                                    |  |  |  |
| หลักสูตรที่สมัครอบรม:                                                                                            | เพิ่มศักยภาพด้านการแพทย์ฉุกเฉินและการบริหารจัดการในภาวะวิกฤต รุ่นที่ 3 |  |  |  |
| หน่วยงานที่สังกัด:                                                                                               | w.eurite                                                               |  |  |  |
| ชื่อ-สกุล ผู้นำฝาก:                                                                                              | 1.4 million man                                                        |  |  |  |
| เลขประจำตัวประชาชน:                                                                                              | Manualization                                                          |  |  |  |
| รายชื่อผู้เข้าอบรม:                                                                                              | A conditioners with the second day                                     |  |  |  |
| จำนวนผู้เข้าอบรม:                                                                                                | 2.4%                                                                   |  |  |  |
| <b>ค่าลงทะเบียนทั่งส</b> ิ้น                                                                                     | 12,000 חרע                                                             |  |  |  |

**ภาพที่ 22** หน้าแสดงข้อมูลสถานะใบนำฝาก โดย Admin จะเป็นผู้แก้ไขสถานการณ์ชำระเงิน เมื่อได้รับแจ้งเลข Ref.1 และ Ref.2 จากธนาคารเรียบร้อยแล้ว

| แก้ไข/ลบ   | ราย<br>ละเอียด | การข่าระเงิน | ชื่อ-สกุลผู้นำฝาก | หน่วยงาน                                                         | เลขที่ใบน้ำฝาก |
|------------|----------------|--------------|-------------------|------------------------------------------------------------------|----------------|
| แก้ไข   อบ | ۲              | ×<br>าระเงิน |                   | trainuac.kku.ac.th says:<br>คณแน่ใจที่จะอยู่ใบน่าย่ากนี้หรือไม่? | 282            |
| แก้ไข   ลเ | •              | าระเงิน      |                   |                                                                  | 305            |
| ų          | •              | าระเงิน      | OK Car            | ดุณแน่โจที่จะลบโยน้ำฝากนี้หรือไม่?                               | 305            |

**ภาพที่ 23** เมื่อ Admin คลิกเลือกลบผู้ข้อมูลผู้ใบนำฝากจะมี Pop-Up แจ้งเตือน เพื่อความแน่ใจก่อนที่จะทำการลบข้อมูล

# ข้อมูลเพื่อการวิเคราะห์

ส่วนสารสรเทศ ได้พัฒนาระบบเพื่อให้ผู้บริหารจัดการสามารถใช้ประโยชน์จากข้อมูลได้มากที่สุด จึงได้ ออกแบบการดึงข้อมูลเพื่อการวิเคราะห์ จากรูปแบบของข้อมูลในฐานข้อมูล ส่งออกเป็นรูปแบบ ไฟล์ชนิด Excel เพื่อ ผู้บริหารจัดการสามารถนำข้อมูลไปบริหารจัดการให้เกิดประโยชน์สูงสุดได้ ดังภาพประกอบ

| ເລຣະາ | ระบบหลักสูตรอบรม   ระบบผู้ลงทะเบียน   ระบบใบนำฝาก   ระบบโรงแรม/จองห้องพัก  ออกจากระบบ<br>มบ > ข้อมูลเพื่อการวิเคราะห์ |
|-------|----------------------------------------------------------------------------------------------------|
|       | เพิ่มศักยภาพด้านการแพทย์ฉุกเฉินและการบริหารจัดการในภาวะวิกฤด รุ่นที่ 3                                                |
|       | กลยุทธ์การนิเทศทางการพยาบาลให้มีประสิทธิภาพ รุ่นที่ 20                                                                |
| กา    | งพยาบาถในภาวะวิกฤดและจุกเฉินสำหรับผู้ป่วยเรื้อรัง เบาหวาน/ตวามดันโถหิดสูง/ใต่วาย/โรคหัวใจและ<br>หลอดเลือด รุ่นที่ 7   |
|       | Lean Management การปรับเปลี่ยนเพื่อคุณภาพการพยาบาล (TCAB) รุ่นที่ 1                                                   |
|       | การพัฒนาการพยาบาลเพื่อดวามปลอดภัยในคลินิก รุ่นที่ 1                                                                   |
|       | การพัฒนาการบันทึกทางการพยาบาล : Focus Charting รุ่นที่ 5                                                              |
|       | สมรรถนะผู้นำทางการพยาบาลด้าน Clinical Supervision รุ่นที่ 2                                                           |

**ภาพที่ 24** หน้าแสดงหลักสูตรเพื่อเลือกข้อมูลที่จะส่งออกเพื่อนำไปใช้ประโยชน์

| ۲wi      | ត<br>៥ ៥ គំ              | หน้าแรก แ<br>้ด                    | ทรก เด้าโห<br>Tahoma | จรงหน้ากร≿ดาษ<br>∗ 10    | สูตร ขัง<br>▼ ∆^ ∧* ≡ | มุล รืว มุมม                     | Acrobat                                                  | จรัวไป 🗸             |                    |
|----------|--------------------------|------------------------------------|----------------------|--------------------------|-----------------------|----------------------------------|----------------------------------------------------------|----------------------|--------------------|
| 27N<br>* | 🗋 📄 ดั<br>💉 ตั<br>คลิปบอ | ้ดลอก ∗<br>วด้ดวางรูปแบบ<br>เร็ด ⊑ | BIU                  |                          |                       | יי 🚍 יי<br>ד ד ד ד ד ד ד<br>חזיז | <ul> <li>ผสานและจัดกึ่งกลาง •</li> <li>ดแนว 5</li> </ul> |                      | ารจัด;<br>ตามเงื่อ |
| E6       |                          | •                                  | X V                  | <i>f<sub>x</sub></i> 461 | 1108171               |                                  |                                                          |                      |                    |
| 1        | A                        | B                                  | С                    | D                        | E                     | F                                | G                                                        | Н                    |                    |
| 1        | <mark>สำดับ</mark>       | ์ คำนำหน้า                         | ชื่อ                 | <mark>นาม</mark> สกุล    | เลขทเบ<br>ประกอบ      | <mark>ตำแหน่ง</mark>             | แผนก                                                     | สถานที่ปฏิบัติงาน    | 1                  |
| 2        | 1                        | fanarmeja                          | aturdine             | nami de                  | 4611142389            | seconderds.                      | - name tige                                              | สม สารการ์สส         | 191                |
| 3        | 2                        | fatuared                           | durating?            | polla                    | 6711.78153            | accordente                       | regitals                                                 | pa, exected          | j.h                |
| 4        | 2                        | 1000                               | signage.             | diame                    | 1011206212            | secondards.                      | attenuesed                                               | Concernation and     |                    |
| 5        | 4                        | WORKS.                             | atuni                | 0110-0110                | 6711178744            | sporting was                     | gilline - grudu                                          | Same a secondary     | 19.00              |
| 6        | 5                        | wooding.                           | Reav Sad             | arfomasi.                | 48111108171           | Supervisor turbe                 | Supervisor officer                                       | Name or arrange days | 100                |

**ภาพที่ 25** รูปแบบข้อมูลที่ส่งออกจากฐานข้อมูล ในรูปแบบไฟล์ Excel

คู่มือการใช้งานระบบลงทะเบียนอบรม สำนักบริการวิชาการ มหาวิทยาลัยขอนแก่น

# ที่ปรึกษาและคณะผู้จัดทำ

ระบบลงทะเบียนฝึกอบรม สำนักบริการวิชาการ ดำเนินการออกแบบและพัฒนา และสำเร็จได้โดย ความร่วมมือจากผู้มีส่วนเกี่ยวข้อง ได้แก่

### ที่ปรึกษา

| รศ.เกรียงไกร กิจเจริญ       | ผู้อำนวยการสำนักบริการวิชาการ                        |
|-----------------------------|------------------------------------------------------|
| ผศ.ดร.สาธร พรตระกูลพิพัฒน์  | รองผู้อำนวยการฝ่ายวางแผนและประกันคุณภาพ              |
| นายธวัช รัตนมนตรี           | ผู้อำนวยการกองบริหารงานสำนักบริการวิชาการ            |
| นางวิภาดา มีแวว             | หัวหน้างานบริหารและสื่อสารองค์กร                     |
| นางสาวเดือนเพ็ญดาว ชิวพิมาย | หัวหน้างานบริการวิชาการ                              |
| นายสามารถ สิงห์มา           | นักออกแบบคอมพิวเตอร์ สำนักนวัตกรรมการเรียนการสอน มข. |

#### ออกแบบและพัฒนาระบบ

นายประหยัด สืบเมืองซ้าย

นักสารสนเทศ

# ข้อมูลพื้นฐาน

นางสาวกรฎา พลเยี่ยม

นักวิชาการศึกษา

#### Domain และ Hosting

สำนักเทคโนโลยีสารสนเทศ มหาวิทยาลัยขอนแก่น